## OakTree Settings - Setup Agencies

OakTree provides a means to track and record your supervisee's credentialing progress. The first step is to add an agency or many agencies to the database.

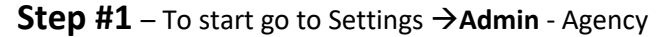

|            |                         |  | A<br>Home | <b>L</b><br>Credentials | Clinical | Appointments | Calendar | Lıll<br>Reports | Profile Se | <b>¢</b><br>ettings |
|------------|-------------------------|--|-----------|-------------------------|----------|--------------|----------|-----------------|------------|---------------------|
| i≣ Tasks > | TODAY'S TASKS COMPLETED |  | ſ         | DUE TODAY               |          |              |          | Admin Agency    |            |                     |
| View Tasks | 100%                    |  |           | 14                      |          |              |          | Users           |            |                     |
| Add lask   |                         |  | -         |                         |          |              |          | System          | em         |                     |

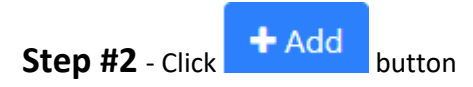

## Step #3 – Create your agencies

|   | Manage Agencies                                                                                                |     |      |            |     |  |  |  |  |
|---|----------------------------------------------------------------------------------------------------|-----|------|------------|-----|--|--|--|--|
|   | Agency Name                                                                                                    |     |      | Address 1  |     |  |  |  |  |
| 1 | -Please Select-                                                                                                | Add | Edit |            |     |  |  |  |  |
|   | Location                                                                                                    |     |      | Address 2  |     |  |  |  |  |
| 2 | -Please Select-                                                                                                | Add | Edit |            |     |  |  |  |  |
|   | Agency ID                                                                                                    |     |      | City       |     |  |  |  |  |
| 3 |                                                                                                    |     |      |            |     |  |  |  |  |
|   | Agency Status                                                                                                  |     |      | State      | ZIP |  |  |  |  |
|   | <ul> <li>Active</li> <li>Disabled</li> </ul>                                                                   |     |      |            |     |  |  |  |  |
|   | Disabling status will remove agency name from appearing in any lists within the main modules of <b>Country</b> |     |      |            |     |  |  |  |  |
|   | the system 5                                                                                                   |     |      |            |     |  |  |  |  |
|   | Phone                                                                                                    |     |      |            |     |  |  |  |  |
|   | 6                                                                                                    |     |      |            |     |  |  |  |  |
|   |                                                                                                    |     | 7    | Add Cancel |     |  |  |  |  |

- 1. Agency Name Click the [Add] button to create a new Agency Name
- 2. Location Click the [Add] button to create a new Location
- 3. Agency ID If you have an Agency ID enter it here
- 4. Address Enter Address, City, State, and Zip
- 5. **County** Enter your Country
- 6. **Phone** Enter in Agencies main contact number
- 7. Add Save your Entries to the database

## OakTree Settings - Setup Agencies

**Step 4** – If you find that you need to modify an agency look for the pencil under the Edit column

| Manage Agencies<br>+ Add         |                         |             |          |      |  |  |  |  |  |
|----------------------------------|-------------------------|-------------|----------|------|--|--|--|--|--|
| Agency Name 🗘                    | Agency Location 🗘       | Agency ID 🗘 | Status 🗘 | Edit |  |  |  |  |  |
| ABC Peer Specialists             | ABC Peer South Location | ABCSOUTH    | Active   |      |  |  |  |  |  |
| Orion Behavioral Health Services | West Omaha              | OBHS        | Active   |      |  |  |  |  |  |
| Orion TX Agency                  | Orion North             | TEST        | Active   |      |  |  |  |  |  |

For additional questions, contact AccuCare Support at 800-324-7966 or email support@orionhealthcare.com and we will be happy to assist you!

Powered by Orion Healthcare Technology